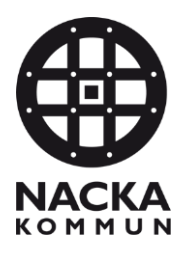

## Lathund Combine - Byte av organisation

- 1. Gå till uppdraget i **Combine Classic**.
- 2. Tryck på Kugghjulet i övre högra hörnet.

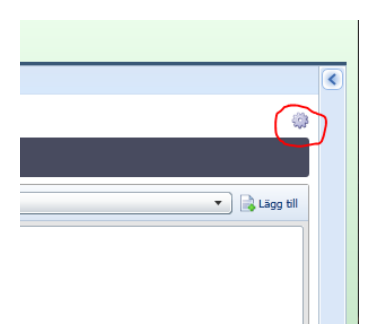

- 3. Gå till fliken Organisation.
- 4. Bocka i "Primär"
- 5. Välj den organisation som ska läggas till i rullisten.
- 6. Tryck på Lägg till.

| Processinställning      | ar                                                                                                    |
|-------------------------|----------------------------------------------------------------------------------------------------|
| Information<br>Personal | 🕞 Lägg till 🖉 Redigera markerad 🤤 Ta bort markerad 😭 Flytta primär 📃 Visa historik                     |
| Organisation            | Organisation     Från     Till       Annelies Hemtjänstteam AB Hemtjänst     2023-06-12     2023-07-07 |
| lagg                    |                                                                                                    |
|                         | Primär  Vrganisation Annelies Hemtjänstteam AB Hemtjänst                                               |
|                         | Period 2023-06-12 🔳 - 2023-07-07 🖩                                                                     |
|                         | Lägg till Avbryt                                                                                       |
|                         |                                                                                                    |
|                         |                                                                                                    |
|                         |                                                                                                    |
|                         |                                                                                                    |
|                         | Spara Xvbryt                                                                                           |
|                         | ✓ Ok                                                                                                   |

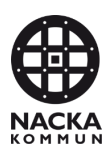

7. En dialogruta kommer upp. Tryck på Ja.

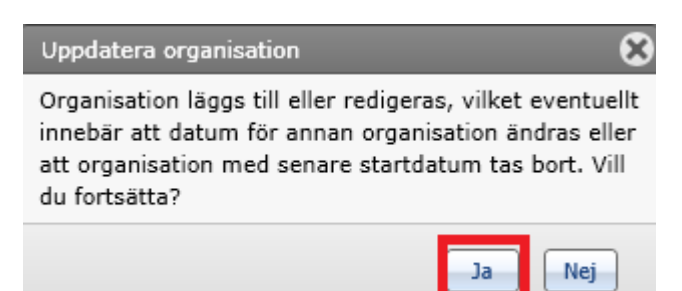

- 8. Tryck på Spara.
- 9. Tryck på Ok.

| Processinställningar |                                                |                  |                      |  |  |  |  |
|----------------------|------------------------------------------------|------------------|----------------------|--|--|--|--|
| Information          | 💿 Lägg till 📝 Redigera markerad 🤤 Ta bort mark | erad 🔋 Flytta pr | imār 🛄 Visa historik |  |  |  |  |
| Personal             | Organisation                                   | Från             | Till                 |  |  |  |  |
| Organisation         | Annelies Hemtjänstteam AB Avlösning/ledsagning | 2023-05-05       | 2023-06-11           |  |  |  |  |
| Tagg                 | 🐺 Annelies Hemtjänstteam AB Hemtjänst          | 2023-06-12       | 2023-07-07           |  |  |  |  |
|                      |                                                |                  |                      |  |  |  |  |
|                      |                                                |                  |                      |  |  |  |  |
|                      |                                                |                  |                      |  |  |  |  |
|                      |                                                |                  |                      |  |  |  |  |
|                      |                                                |                  |                      |  |  |  |  |
|                      |                                                |                  |                      |  |  |  |  |
|                      |                                                |                  |                      |  |  |  |  |
|                      |                                                |                  |                      |  |  |  |  |
|                      |                                                |                  |                      |  |  |  |  |
|                      |                                                |                  |                      |  |  |  |  |
|                      | Spara Spara                                    | K Avbryt         |                      |  |  |  |  |
|                      | ✓ Ok                                           |                  |                      |  |  |  |  |

10. Gå tillbaka till uppdraget i Nya Combine.

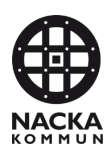

- 11. Sätt gårdagens datum i kolumnen Till.
- 12. Tryck på +Lägg till.
- 13. Sätt dagens datum i kolumnen Från på den nya raden.

**OBS!** Steg 11-13 måste repeteras för alla insatser var för sig för att de ska gå över till Phoniro

| Stöd vid middag, 2023-05-05 - 2023<br>60 minuter/dag (30 minuter/dag be | 3-07-07<br>ställd insats + 30 minu | uter dubbelbemanning), 15 | 5 timmar |
|-------------------------------------------------------------------------|------------------------------------|---------------------------|----------|
| Insats                                                                  | Från                               | Till                      |          |
| Stöd vid middag (Hemtjänst personlig<br>omvårdnad)                      | <ul><li>✓ 2023-05-05</li></ul>     | •2023-06-11               | Ē        |
| Stöd vid middag (Hemtjänst personlig<br>omvårdnad)                      | 2023-06-12                         | <b>İ</b> 2023-07-07       | Ē        |
| + Lägg till                                                             |                                    |                           |          |

14. Tryck på Publicera planering.

Publicera planering

**OBS!** Det kan ta cirka 20 minuter innan insatserna syns i Phoniro.